# 吉林省科技企业创新积分制信息填报系统 操作手册

吉林省金融信息服务有限公司

2025年6月

## 目 录

| 1 | 访问说明                   | 1 |
|---|------------------------|---|
| 2 | 功能说明                   | 1 |
|   | 2.1 用户登录               | 1 |
|   | 2.2 用户注册               | 2 |
|   | 2.3 企业申报               | 2 |
|   | 2.3.1 企业申报流程说明         | 2 |
|   | 2.3.2 企业申报填写说明         | 3 |
|   | 2.3.2.1 基本信息(内置企业账号类型) | 3 |
|   | 2.3.2.2 基本信息(自由注册账号类型) | 4 |
|   | 2.3.2.3 研发信息(内置企业账号类型) | 6 |
|   | 2.3.2.4 研发信息(自由注册账号类型) | 6 |
|   | 2.3.2.5 税务信息(内置企业账号类型) | 7 |
|   | 2.3.2.6 税务信息(自由注册账号类型) | 8 |
|   | 2.3.2.7 营收信息(内置企业账号类型) | 8 |
|   | 2.3.2.8 营收信息(自由注册账号类型) | 9 |
|   | 2.3.2.9 专项信息           | 9 |
|   | 2.3.2.10 融资需求1         | 1 |
|   | 2.3.2.11 上传附件1         | 2 |
|   | 2.3.2.12 表单提交1         | 2 |
|   | 2.4 个人中心1              | 4 |
|   | 2.4.1 注册信息1            | 4 |
|   | 2.4.2 修改密码1            | 5 |
|   | 2.4.3 申请记录1            | 5 |

## 1 访问说明

访问地址: https://xwjr.jljrkg.com/innovate-score/declare 浏览器建议: 建议使用谷歌(首推)、火狐。

## 2 功能说明

#### 2.1 用户登录

在登录页面可通过输入用户名及密码登录,也可以通过短信验证码登录系统。

| <ul> <li>○ 近期計页</li> <li>古林1</li> <li>助in Product 3</li> </ul> | 会<br>省科技企业创新积分制<br>信息填报系统                                        |  |
|----------------------------------------------------------------|------------------------------------------------------------------|--|
| MBA                                                            | System Information Filling System<br>账号登录 现后登录<br>电一社会信用代码或注册手机马 |  |
| 正没有维持                                                          | 日本前年                                                             |  |
| manufacture and a summary                                      | 5HR20020568549884828                                             |  |

忘记密码可以点击"忘记登录密码",输入注册账号时使用的手机号码,通过短信验 证码验证方式进行重置。如果忘记注册手机号,或注册手机号无法使用,可联系系统运营 管理人员,由管理人员通过后台专用账号重置密码后,使用重置后的密码进行登录,登录 成功后自行修改密码。

| a manufacture and the second second second second second second second second second second second second second |                                                                                                    |          |
|----------------------------------------------------------------------------------------------------|----------------------------------------------------------------------------------------------------|----------|
|                                                                                                    | ← 返回首页                                                                                                    |          |
|                                                                                                    | Sector Sector Se |          |
|                                                                                                    | 吉林省科技企业创新积分制<br>信息填报系统                                                                                                    |          |
|                                                                                                    | Jilln Province Science and Technology Enterprise Innovation Points<br>System Information Filling System                                                                                                    |          |
|                                                                                                    | 重置密码                                                                                                    |          |
|                                                                                                    | ● ● ● ● ● ● ● ● ● ● ● ● ● ● ● ● ● ● ●                                                                                                    |          |
|                                                                                                    | 唐翰入注册手机号码                                                                                                    | <u>a</u> |
|                                                                                                    | 5% 靖输入注册手机号码<br>闭输入短信验证码 获取验证码                                                                                                    |          |
|                                                                                                    | T-B                                                                                                    |          |
|                                                                                                    | 返回账号登录                                                                                                    |          |
|                                                                                                    |                                                                                                    |          |
|                                                                                                    | 古林省金融信息服务有限公司提供技术支持                                                                                                    |          |
|                                                                                                    |                                                                                                    |          |

### 2.2 用户注册

如果没有账号,在登录页面点击"立即注册",进入注册页面。 根据系统提示,上传对应的附件,并完善相关信息后,点击"注册"。

吉林省科技企业创新积分制信息填报系统

| 用户注册                                                                                                    | 已有账号 立即登录                    |   |
|----------------------------------------------------------------------------------------------------|------------------------------|---|
| * 企业名称                                                                                                    | * 统一社会信用代码                   |   |
| 诗输入企业名称                                                                                                    | 胡输入统一社会信用代码                  |   |
| * 营业执照(请上传横向jpg或png格式图片)                                                                                                    | * 法人身份证扫描件(请上传横向jpg或png格式图片) |   |
| 上传 の 支持JPG、PNG格式                                                                                                    | 上传 命 支持JPG、PNG格式             |   |
| • 中报确认书(请上传pdf格式文件) 点击下极《中报确认书》模板                                                                                                    | * 所謂区域                       |   |
| 上传 命 支持pdf器式                                                                                                    | 「遺造経所属区域」。                   |   |
| * 法定代表人                                                                                                    | * 联系人                        |   |
| 请输入法定代表人                                                                                                    | 前输入联系人                       | 6 |
| <ul> <li>- 設置密码</li> </ul>                                                                                                    | * 确认密码                       |   |
| 设置8-20位密码。包含大可字母、小可字母、数字、特殊字符                                                                                                    | 前输入再次输入密码 愛                  |   |
| * 联系电话                                                                                                    | * 短信換证码                      |   |
| 请输入联系电话                                                                                                    | 请输入短信验证码 获取验证码               |   |
| and the second second s |                              |   |
| 63988 (0.507/06)                                                                                                    | AL AL MILITARIA              |   |

2.3 企业申报

2.3.1 企业申报流程说明

- 1) 企业在平台进行注册;
- 2) 注册以后进行申报表单的填写;
- 3) 填写完成后进行表单提交;

4) 申报的企业提交以后需要后台进行审核,审核过程中如果填写内容不正确,在上级主管单位退回后可以修改后重新提交。

#### 2.3.2 企业申报填写说明

填报包括7部分内容,系统会自动提示填报的完成情况。

| 9     | 吉林省企业创新<br>Jilin Province Enterprise Innovati | 新积分制平台 企N<br>Son Points System Platform | 中擬 个人中心                                                   |                         |
|-------|-----------------------------------------------|-----------------------------------------|-----------------------------------------------------------|-------------------------|
| 填报进   | ±度:                                           | •                                       | 吉林省企业创新积分制信息填报                                            | 211720 704662 m3        |
| ~     | 基本信息                                          |                                         | 10 A REPORT OF LEASE AND A LEASE AND A REPORT LEASE AND   | かんロート 4K - SPRT P-1・01ア |
| - v   | 行政处罚                                          | * 审计报告                                  | [19] 20200827新入税は北朝川学務と向任 0 ↓ 0 2020827新入税は北朝川学務と向任 0 ↓ 0 |                         |
|       | 经营异常                                          | 其他佐证材料                                  | 上校 命 文HPDF形式、W上校多个制作<br>文件-pdf ● 上 ①                      |                         |
| ~     | 研发信息                                          |                                         | 保存 保存开握念                                                  |                         |
| ~     | 税务信息                                          |                                         |                                                           |                         |
| ~     | 营收信息                                          |                                         |                                                           |                         |
| ~     | 专项信息                                          |                                         |                                                           |                         |
| -<br> | 融资需求                                          |                                         |                                                           |                         |
| 0     | 上传附件                                          |                                         |                                                           |                         |

#### 注意事项:

所有需要上传的文件必须按照系统提示给出相应格式的文件。

所有信息填报完成以后,点击"保存并提交"按钮,则完成填报,提交后填写内容不可 以修改,如需修改,需要联系所在地区的审核部门退回后修改,修改完成确认信息无误后 再重新提交。

具体填报说明如下:

平台账号现分为两类,一种是系统内置企业账号,另一种是企业自由注册的账号。 内置企业账号类型:系统内已有企业账号信息,以及企业相关表单部分数据的账号。

自由注册账号类型:系统内没有企业账号信息及数据,由企业自行在平台注册的账号。

#### 2.3.2.1 基本信息(内置企业账号类型)

点击左侧表单"基本信息",可以进行相应信息的填报,如下图所示:

| •                  |                 | 吉林省企业创新积分                                | 制信息填报               | 点击下载 律                      |  |  |
|--------------------|-----------------|------------------------------------------|---------------------|-----------------------------|--|--|
| 基本信息               | 企业名称            | 吉林省长春市南关区吉林省长春市南关区吉林省长春市南关区吉林省<br>长春市南关区 | 统一社会信用代码            | 112233445566                |  |  |
| 研发信息               | * 实际经营地址        | 吉林省/长春市/南关区 ジョー 吉林省长春市南关区;               |                     | 吉林省长春市南关区吉林省长春市南关区吉林省长春市南关区 |  |  |
|                    | * 企业所属的国民经济行业代码 | A333                                     | * 企业所属科技创新领域        | 电子信息                        |  |  |
| 税务信息               | 注册资本            | 1,000.000000 <i>7i</i> <del>7</del> .    | 注册日期                | 2025-05-16                  |  |  |
|                    | * 注册地址          | 吉林省长春市南关区吉林省长春市南关区吉林省长春市南关区              |                     |                             |  |  |
| 营收信息               | * 企业类型          | ☑ 科技型中小企业 🗹 高新技术企业 🗹 专精特新"小巨人"企业 🗌 专权    | 精特新中小企业 🗌 创新型中小企业 🗌 | 〕无 🗌 其他                     |  |  |
| - 4- 1922 Pile 124 | * 企业规模类型        | 小型                                       | * 法定代表人姓名           | 111111                      |  |  |
| 专项信息               | * 法定代表人手机       | 156                                      | * 法定代表人邮箱           | 456@163.com                 |  |  |
| 融资需求               | * 法定代表人出生年份     | 1980                                     | * 联系人姓名             | 改测联系人                       |  |  |
|                    | * 联系人手机         | 15                                       | * 联系人邮箱             | 789@126.com                 |  |  |

系统会显示平台已有信息,如企业名称、统一社会信用代码等,如果对信息有异议, 可以进行异议申请。

点击"异议申请"按钮,在异议申请页面中勾选需异议申请的信息,填写实际的信息 及异议申请说明、上传加盖公章的佐证材料。待后台管理人员审核通过后信息将自动更正。

|                                                          | 异议                                                        | 申请                           |                                                         |                                       |                    |
|----------------------------------------------------------|-----------------------------------------------------------|------------------------------|---------------------------------------------------------|---------------------------------------|--------------------|
| 吉林省科技企业创新<br>Sin Produce Science and Technology Emergine | 积分制信息填报 (1096)<br>novation Points System Information 78th | ◎ 如此要修改的。                    | 19波車第股期,上板加強公準的供雇材料。符后台管理人员率核通过后后高档<br>≥ <mark>2</mark> | 伯弗更正。注:未在此处展示的信息为无权异议中请字段,本平台以相关政府部门提 | 图 经新生素和国际部署通行第2 ~  |
|                                                          |                                                           | 中请修改字段                       | 原信息                                                     | 实际信息                                  |                    |
|                                                          |                                                           | 企业名称                         | 古林省长春市南关区古林省长春市南关区古林省长春市南关<br>区古林省长春市南关区                | 异议中请修改企业名称                            | 点击下载《操作手册》         |
| 1 基本信息                                                   | •                                                         | 注册资本 (万元)                    | 1000                                                    | 2000.000000                           | 45566              |
|                                                          | 0                                                         | 注册日期                         | 2025-05-16                                              |                                       | 古林省长春市南美区古林省长春市南美区 |
| ✓ 研发信息                                                   | 0                                                         | 统一社会信用代码                     | 112233445566                                            |                                       |                    |
|                                                          | *企业所属的                                                    | 2024年度研发费用(万元)               |                                                         | 输入要修改的内容                              |                    |
| ✓ 税务信息                                                   | 0                                                         | 2023年度研发费用(万元)               |                                                         |                                       | 16                 |
|                                                          | 0                                                         | 2024年度高新技术产品收入(万元)           |                                                         |                                       |                    |
| ✓ 营收信息                                                   | 0                                                         | 纳税信用等级                       |                                                         |                                       |                    |
|                                                          | 0                                                         | 纳税人资格类型                      | 足                                                       |                                       |                    |
| 4522.00.03                                               | 0                                                         | 2024年实际纳税金额(万元)              |                                                         |                                       |                    |
| √ 安圳南总                                                   | 0                                                         | 2024年度营业收入(万元)               |                                                         |                                       | 63.com             |
|                                                          | * <b>i</b> ki                                             | 2023年度营业收入(万元)               |                                                         |                                       | 新人                 |
| ✓ 融资需求                                                   | 0                                                         | 2024年度营业成本(万元)               |                                                         |                                       | 26.com             |
|                                                          | 0                                                         | 2023年度营业成本(万元)               |                                                         |                                       | 、時中整通过后方可要正        |
| ✓ 上传附件                                                   | 〇<br>免許                                                   | 2024年度研发费用加计扣除所得税减<br>順 (万元) |                                                         |                                       |                    |
|                                                          | 0                                                         | 2024年度净利润(万元)                |                                                         |                                       |                    |
|                                                          | 0                                                         | 2024年度期初所有者权益(万元)            |                                                         |                                       |                    |
|                                                          | 0                                                         | 2024年度期末所有者权益(万元)            |                                                         |                                       |                    |
|                                                          | * 5                                                       | 設中續説明                        | 981JC                                                   | 填写说明、上传材料                             |                    |
|                                                          |                                                           |                              |                                                         |                                       |                    |
|                                                          | * 45                                                      | 证材料                          | 上伐 命 注: 第三位加重公司的作品材料,可三位多个pd用,C3<br>文件.pdf 上 0          | 点击提父甲请                                |                    |
|                                                          |                                                           |                              |                                                         | 取消 提交申請                               |                    |

#### 2.3.2.2 基本信息(自由注册账号类型)

点击左侧表单"**基本信息**",可以进行相应信息的填报,如下图所示: 系统会自动反显之前注册填写的内容,如企业名称、统一社会信用代码。

| 度:<br>@           |                | 吉林省企业创新积分                          | 计制信息填报                                                        | 点击下级《操作手册》         | 审批意见                          |  |  |  |
|-------------------|----------------|------------------------------------|---------------------------------------------------------------|--------------------|-------------------------------|--|--|--|
| 基本信息              | * 企业名称         | lty测试企业1退回后修改了试试中报信息修改了又           | * 统一社会信用代码                                                    | 912201010101010122 | ○ 市 謝回 退回重新改測试                |  |  |  |
| 研发信息              | • 实际经营地址       | 吉林省 / 长春市 / 南关区                    |                                                               |                    | 2025-05-19 13:58:08           |  |  |  |
|                   | *企业所属的国民经济行业代码 | 131                                | <ul> <li>企业所属科技创新领域</li> </ul>                                | 电子信息               | () 市 通过                       |  |  |  |
| 税务信息              | * 注册资本         | 111.000000 万元                      | * 注册日期                                                        | 2020-05-01         | 我先同意一下<br>2025 05 10 14:00:22 |  |  |  |
|                   | * 注册地址         | 测试                                 |                                                               |                    | 2023-03-13 14300-23           |  |  |  |
| 营收信息              | * 企业类型         | ☑ 科技型中小企业 □ 高新技术企业 □ 专精特新"小巨人"企业 □ | 科技型中小企业 🦳 高薪技术企业 🔄 专精特新 "小巨人"企业 📄 专精特新中小企业 🗋 创新型中小企业 📄 无 📄 其他 |                    |                               |  |  |  |
| the way film also | * 企业规模类型       | 微型 🗸                               | * 法定代表人姓名                                                     | 例试                 |                               |  |  |  |
| 专项信息              | * 法定代表人手机      | 13104430321                        | • 法定代表人邮箱                                                     | 1112@qq.com        |                               |  |  |  |
| 融资需求              | * 法定代表人出生年份    | 1980                               | * 联系人姓名                                                       | Mit                |                               |  |  |  |
|                   | * 联系人手机        | 13104460321                        | * 联系人邮箱                                                       | 1112@qq.com        |                               |  |  |  |

该页面红色星号字段均为必填项,信息根据实际情况填写完毕后,点击"保存并填报 下一页",此时观察左侧基本信息页签前面是否打钩,如果打钩则说明该页面数据已全部 填写,如果未打钩并显示数字页码,说明信息未填全,需检查后重新点击"保存并填报下 一页"。也可以先填写部分已知数据,点击"保存"按钮,临时保存已填部分数据,待其 他数据掌握后进行完善,再提交。

| (;<br>           |                 | 吉林省企业创新积分制信息填报                     |                  |                    |                               |  |  |
|------------------|-----------------|------------------------------------|------------------|--------------------|-------------------------------|--|--|
| 3541125          | * 企业名称          | lty测试企业1退回后修改了试试中报信息修改了又           | *统一社会信用代码        | 912201010101010122 | 退回重新改测试                       |  |  |
| 研发信息             | * 实际经营地址        | 吉林省 / 长春市 / 南关区                    | 吉林省/长春市/南关区 V 测试 |                    |                               |  |  |
|                  | * 企业所属的国民经济行业代码 | 131                                | * 企业所属科技创新领域     | 电子信息 >>>           | ● 市 通过                        |  |  |
| 税务信息             | * 注册资本          | 111.000000 ガボ                      | * 注册日期           | 2020-05-01         | 我先同意一下<br>2025-05-19 14-00-23 |  |  |
|                  | * 注册地址          | 测试                                 |                  |                    | 2022-03-19 14:00:23           |  |  |
| 营收信息             | * 企业类型          | ☑ 科技型中小企业 □ 高新技术企业 □ 专精特新"小巨人"企业 □ |                  |                    |                               |  |  |
| -+- vici (**- d) | * 企业规模类型        | 後型                                 | * 法定代表人姓名        | 测试                 |                               |  |  |
| 又供自起             | * 法定代表人手机       | 13104430321                        | * 法定代表人邮箱        | 1112@qq.com        |                               |  |  |
| 融资需求             | * 法定代表人出生年份     | 1980                               | * 联系人姓名          | Mix                |                               |  |  |
|                  | • 联系人手机         | 13104460321                        | * 联系人邮箱          | 1112@qq.com        |                               |  |  |

#### 2.3.2.3 研发信息(内置企业账号类型)

点击左侧表单"研发信息",可以进行相应信息的填报,如下图所示:

该页面红色星号字段均为必填项,信息根据实际情况填写完毕后,点击"保存并填报下一页",此时观察左侧基本信息页签前面是否打钩,如果打钩则说明该页面数据已全部填写,如果未打钩并显示数字页码,说明信息未填全,需检查后重新点击"保存并填报下一页"。也可以先填写部分已知数据,点击"保存"按钮,临时保存已填部分数据,待其他数据掌握后进行完善,再提交。如需修改 2024 年度高新技术产品收入、研发费用字段,需要提交异议申请。

| 1:      | •                    |                                 |     | 吉林省企业创   | 新积分制信息填报         |                                   |                       | 点击下极《探 |
|---------|----------------------|---------------------------------|-----|----------|------------------|-----------------------------------|-----------------------|--------|
| 基本信息    |                      | ※ 2024年度从业人员期末数③                |     |          |                  | * 2024年度科技人员期末数③                  | 6                     |        |
| 研发信息    |                      | • 其中: 2024年新增从业人员               | 6   |          |                  | ■ 2024年度研发人员期末数③                  | 6                     |        |
|         | * 2024               | 年度具有研究生及以上学历人员期末数③              | 6   |          |                  | * 2024年度具有大学本科学历(位)人员             | 11133                 |        |
| 税务信息    |                      | 2024年度吸纳高校应届毕业生人数③              | 6   |          |                  | * 2024年度企业技术合同成交额(万元) ③           | 111.000000            |        |
|         |                      | *知识产权申请总量③                      | n   |          |                  | * 发明专利授权总量③                       | n                     |        |
| 营收信息    | * 2024               | 4年度与主营业务相关的PCT专利申请量③            | 111 |          | * 企业拥有在有效期内的与主要/ | 品(服务)相关的自主研发的I类知识产权数量             | m                     |        |
| 去面信自    | *企业拥有在有效期内的与主        | *企业拥有在有效期内的与主要产品(服务)相关的1类知识产权数量 |     |          | * 企业拥有在有效期内      | 9与主要产品(服务)相关的Ⅱ类知识产权数量             | n                     |        |
| 4 9010E | 2024年度高新技术产品收入(万元)   |                                 |     |          |                  |                                   |                       |        |
| 融资需求    |                      | 重要指标                            |     |          | 2024年度           |                                   |                       |        |
|         |                      | 研发費用 (方元) ⊙                     |     | 4.00000  | 0                |                                   | 2.000000              |        |
| 上传附件    | 与主营业务相关的发明专利申请量      |                                 |     | 2        |                  |                                   | 1                     |        |
|         | 2024年度与主持金务组买的发明专利申请 |                                 |     |          |                  |                                   |                       |        |
|         | * 专用名称               | * 专用类型                          |     | *申请(专利)号 | * 申请(专利权)人       | * 是否在                             | 有效期内                  |        |
|         | 222                  | 发明专利                            |     | A3       | MIX              | 0 是                               | <ul> <li>香</li> </ul> |        |
|         | 123                  | 发明专利                            |     | A12      | MICHIC           | 〇 是                               | ◎ 香                   |        |
|         |                      |                                 |     |          | + 添加             |                                   |                       |        |
|         | 2023年度与主营业务相关的发明专利申请 |                                 |     |          |                  |                                   |                       |        |
|         | * 支稽名称<br>(#)-*2     | *专有类型                           |     | *申請(安利)马 | *甲腈(专相民)人        | * 264                             | 有效明内                  |        |
|         | MBL                  | 34/18/12/ 2 44                  |     | R3123    | MP               | ~ ~ ~ ~ ~ ~ ~ ~ ~ ~ ~ ~ ~ ~ ~ ~ ~ | U H                   |        |

## 系统会自动校验填写内容是否正确,要求如下: 年新增从业人员应小于等于年度从业人员期末数; 年度研发人员期末数应小于等于年度从业人员期末数; 年度具有研究生及以上学历人员期末数应小于等于年度从业人员期末数; 年度吸纳高校应届毕业生人数应小于等于年度从业人员期末数; 发明专利授权总量应小于等于知识产权申请总量。

#### 2.3.2.4 研发信息(自由注册账号类型)

点击左侧表单"**研发信息**",可以进行相应信息的填报,如下图所示: 该页面红色星号字段均为必填项,信息根据实际情况填写完毕后,点击"保存并填报 下一页",此时观察左侧基本信息页签前面是否打钩,如果打钩则说明该页面数据已全部 填写,如果未打钩并显示数字页码,说明信息未填全,需检查后重新点击"保存并填报下 一页"。也可以先填写部分已知数据,点击"保存"按钮,临时保存已填部分数据,待其 他数据掌握后进行完善,再提交。

| l度:     | - 0                  |                   | 吉林省企业创             | 新积分制信息填报                                  |                       | 点击下载《档   | 审截意见                |  |  |  |
|---------|----------------------|-------------------|--------------------|-------------------------------------------|-----------------------|----------|---------------------|--|--|--|
| 基本信息    |                      | * 2024年度从业人员期末数③  | 1                  | 1 * 2024年度科技人的                            |                       | 1        | ○市 UM               |  |  |  |
| 国党趋由    |                      | * 其中: 2024年新增从业人员 | 1                  |                                           | * 2024年度研发人员期末数③      | 1        | 2025-05-19 13:58:08 |  |  |  |
| WIX HAS | <u>* 2024年度</u> J    | 机有研究生及以上学历人员期末数③  | 1                  | **                                        | 2024年度具有大学本科学历(位)人员   | 1        | ⊘ 市 通过              |  |  |  |
| 税务信息    | * 20                 | 024年度戰銷高校应届毕业生人数③ | 1                  |                                           | 2024年度企业技术合同成交额(万元) ③ | 1.000000 | 我先同意一下              |  |  |  |
|         |                      | *知识产权申请总量③        | 1                  |                                           | ■发明专利授权总量③            | 1        | 2023-05-19 14:00.23 |  |  |  |
| 营收信息    | * 2024年度与            | i主营业务相关的PCT专利申请量③ | 1                  | * 企业拥有在有效期内的与主要产品(服务)相关的自主研发的L类知识产权<br>数量 |                       | 1        |                     |  |  |  |
| 专项信息    | 企业拥有在有效期内的与主要产品      | (服务)相关的1类知识产权数量   | 11 企业拥有在有效期内的与主要产品 |                                           | 产品(服务)相关的Ⅱ类知识产权数量     | 1        |                     |  |  |  |
|         | * 202-               | 4年度高新技术产品收入(万元)   | 1.000000           |                                           |                       |          |                     |  |  |  |
| 融资需求    |                      | 重要指标              | 2024               | 2024年度 2023年度                             |                       | 2023年度   |                     |  |  |  |
|         |                      | * 研发費用 (万元) ③     | 1.000000           |                                           | 1.000000              |          |                     |  |  |  |
| 上传附件    | 1                    | F主营业务相关的发明专利中请量   | 1                  |                                           |                       | 1        |                     |  |  |  |
|         | 2024年度与主营业务相关的发明专利申请 |                   |                    |                                           |                       |          |                     |  |  |  |
|         | * 专利名称               | * 专利类型            | * 申请 (专利) 号        | *申请(专利权)人                                 | * 是否在                 | 有效期内     | 操作                  |  |  |  |
|         | 例试                   | 发明专利              | × A1321            | 213213                                    | ○ 是                   | 〇 香      | 0                   |  |  |  |
|         | + 658                |                   |                    |                                           |                       |          |                     |  |  |  |
|         | 2023年度与主营业务相关的发明专利申请 |                   |                    |                                           |                       |          |                     |  |  |  |
|         | * 专利名称               | * 专利类型            | *申请(专利)号           | *申请(专利权)人                                 | * 是否在                 | 有效期内     | 操作                  |  |  |  |
|         | 例以2                  | 実用新型专利            | × A3123            | 1                                         | ○ 是                   | () 香     | 0                   |  |  |  |

#### 2.3.2.5 税务信息(内置企业账号类型)

点击左侧表单"税务信息",如下图所示:

系统会显示平台己有信息,如纳税信用等级、纳税人资格类型等,该页默认信息填报 完成,直接点击"保存并填报下一页"即可,如有异议,可以点击【异议申请】按钮,进 行申请修改,审批通过后,自动同步至表单中。

|     | eeeeeeeeeeeeeeeeeeeeeeeeeeeeeeeeeeeee | 企业创新积分制信息填报系统<br>dnology Enterprise Incovation Points System Information Filing System | 首页 企业申报<br>        | 个人中心                                 |                                                                       | 也就 是 zhagnsw 测试企业2 ∨ |
|-----|---------------------------------------|----------------------------------------------------------------------------------------|--------------------|--------------------------------------|-----------------------------------------------------------------------|----------------------|
| 填报进 | <u>v:</u>                             |                                                                                        |                    | 吉林省企业创新                              | 积分制信息填报                                                               | 点击下 <b>截《操作手册》</b>   |
| ~   | 基本信息                                  | 纳税信用等级                                                                                 |                    |                                      | 是否一般纳税人 是                                                             |                      |
|     |                                       | 2024年实际纳税金额(万元)                                                                        | 1.000000           |                                      |                                                                       |                      |
| 3   | 研发信息                                  | 如服捉示: 新色成                                                                              | 色信息来源于相关政府部门,如与贵单位 | 实际情况不符,可点出下方【异议中销】上传加基公<br>异议申请<br>人 | 朝始自显得广场称杂品名"研究之中调(代有部分品品名有代数文列代中的),后有有限人指甲和制起后方可完正<br><u>做存升填制下一页</u> |                      |
| ~   | 营收信息                                  |                                                                                        |                    | 如有异议,可以                              | 人点击申请修改                                                               |                      |
| I   | 专项信息                                  |                                                                                        |                    |                                      |                                                                       |                      |
| ř   | 融资需求                                  |                                                                                        |                    |                                      |                                                                       |                      |
| ~   | 上传附件                                  |                                                                                        |                    |                                      |                                                                       |                      |

#### 2.3.2.6 税务信息(自由注册账号类型)

点击左侧表单"税务信息",可以进行相应信息的填报,如下图所示:

该页面红色星号字段均为必填项,信息根据实际情况填写完毕后,点击"保存并填报下一页",此时观察左侧基本信息页签前面是否打钩,如果打钩则说明该页面数据已全部填写,如果未打钩并显示数字页码,说明信息未填全,需检查后重新点击"保存并填报下一页"。也可以先填写部分已知数据,点击"保存"按钮,临时保存已填部分数据,待其他数据掌握后进行完善,再提交。

|      | e 古林省科 | 技企业创新积分制信息填报系统<br>d Technology Edespine Intervention Patrice System Wormation PErry System | 首页 企业申报     | 个人中心       |           |            | ⑧ 您好! lty测试企业1 ∨                                                      |
|------|--------|--------------------------------------------------------------------------------------------|-------------|------------|-----------|------------|-----------------------------------------------------------------------|
| 填影进度 | : o    |                                                                                            |             | 吉林省企业创新积分制 | 川信息填报     | 点击下载《操作手册》 | 甲酰意见                                                                  |
| ~    | 基本信息   | * 纳税信用等级                                                                                   | n           |            | * 是否一般纳税人 | ○是:○否      | 市 測州<br>與國軍新改業は                                                       |
| v.   | 研发信息   | * 2024年实际纳税金额 (万元)                                                                         | 1000.000000 |            |           |            | 2025-05-19 13:58:08                                                   |
| 3    | 税务信息   |                                                                                            |             | 保存 保存并填版下  |           |            | <ul> <li>市 通辺</li> <li>我先问意一下</li> <li>2025-05-19 14:00:23</li> </ul> |
| >    | 营收信息   |                                                                                            |             |            |           |            |                                                                       |
| ×    | 专现信息   |                                                                                            |             |            |           |            |                                                                       |
| 4    | 融资需求   |                                                                                            |             |            |           |            |                                                                       |
| ~    | 上传附件   |                                                                                            |             |            |           |            |                                                                       |

#### 2.3.2.7 营收信息(内置企业账号类型)

点击左侧表单"**营收信息**",可以进行相应信息的填报,如下图所示:

该页面反显的字段数值,均来源于相关政府部门,如有异议,可以提交异议申请时修 改。

| •         |                                                      | 吉林省企业                         | 业创新积分制信息填报                |                    | 点击下载《         |
|-----------|------------------------------------------------------|-------------------------------|---------------------------|--------------------|---------------|
| 基本信息      | * 截至2024年底企业股权融资(万元)                                 | 1000.000000                   | 2024年度研发费用加               | 计扣除所得税减免额(万元) ③    |               |
| 研究作自      | 重要营收信息                                               | 2024年度                        | 202                       | 3年度                | 2022年度        |
| W12410425 | * 营业收入(万元) ⑦                                         |                               |                           |                    | 请输入           |
| 税务信息      | 营业成本(万元) ⑦                                           |                               |                           |                    |               |
|           | * 净利润 (万元) ③                                         |                               | 诸输入                       |                    | 请输入           |
| 营收信息      |                                                      | 2024年期初                       | 涂颜                        |                    | 2024年期末余額     |
|           | 所有者权益 (万元) ⑦                                         |                               |                           |                    |               |
| 专项信息      | <ul> <li>         ・         应敬账款(万元)     </li> </ul> | 请输入                           |                           | 请输入                |               |
|           | <ul> <li>資产总计(万元)</li> </ul>                         | 诸输入                           |                           | 诸输入                |               |
| 融资需求      | * 负债总计 (万元)                                          | 请输入                           |                           | 请输入                |               |
| 上传附件      | 填服提示: 蓝色成色结息来源于者                                     | 关政府部门,如与贵单位实际情况不符,可点击下方【异议申请】 | 上传加盖公章的信息进行*可修改信息*的更正中请(仅 | 有部分信息整有权提交异议中请),后有 | 管理人员审批通过后方可更正 |

#### 2.3.2.8 营收信息(自由注册账号类型)

点击左侧表单"**营收信息**",可以进行相应信息的填报,如下图所示:

该页面红色星号字段均为必填项,信息根据实际情况填写完毕后,点击"保存并填报下一页",此时观察左侧基本信息页签前面是否打钩,如果打钩则说明该页面数据已全部填写,如果未打钩并显示数字页码,说明信息未填全,需检查后重新点击"保存并填报下一页"。也可以先填写部分已知数据,点击"保存"按钮,临时保存已填部分数据,待其他数据掌握后进行完善,再提交。

| nž:<br>0 |                       | 吉林省企业                                          | 创新积分制信息填报      |                | <b>点击下载《操作手册</b> 》 | 审截意见                                        |
|----------|-----------------------|------------------------------------------------|----------------|----------------|--------------------|---------------------------------------------|
| 基本信息     | * 截至2024年底企业股权融资 (万元) | 1.000000                                       | * 2024年度研发费用加计 | 扣除所得税减免额(万元) ③ | 1111.000000        | <ul> <li>市 1800</li> <li>退回重新改制式</li> </ul> |
| 福金信白     | 重要营收信息                | 2024%# 20234<br>122222111.000000 111111.000000 |                | 3年度            | 2022年成             | 2025-05-19 13:58:08                         |
| WIXIDA   | * 营业收入 (万元) ③         |                                                |                |                | 1111111.000000 🥝   | ा के अग्र                                   |
| 税务信息     | * 营业成本 (万元) 〇         | 1.000000                                       | 1.000000       |                | 1.000000           | 我先同意一下                                      |
|          | * 沙利潤 (万元) 〇          | 111111111.000000                               | 111211.000000  |                | 1.000000           | 2025-05-19 14:00:23                         |
| 营收信息     |                       | 2024年期初余                                       |                |                | 2024年期末余額          |                                             |
|          | * 所有者权益(万元)③          | 1.000000                                       |                | 1.000000       |                    |                                             |
| 专项信息     | * 应收账款 (万元)           | 1.000000                                       |                | 1.000000       |                    |                                             |
|          | * 黄产总计 (万元)           | 1.000000                                       |                | 1.000000       |                    |                                             |
| 融资需求     | * 負機总计 (万元)           | 1.000000                                       |                | 1.000000       |                    |                                             |

> 系统会自动校验填写内容是否正确,要求如下: 年度净利润应小于年度营业收入; 年度营业收入应大于年度高新技术产品收入; 年度营业收入应大于年度研发费用加计扣除所得税减免额; 年度净利润应小于年度营业收入\*100。

#### 2.3.2.9 专项信息

点击左侧表单"**专项信息**",可以进行相应信息的填报,如下图所示:

该页面红色星号字段均为必填项,信息根据实际情况填写完毕后,点击"保存并填报 下一页",此时观察左侧基本信息页签前面是否打钩,如果打钩则说明该页面数据已全部 填写,如果未打钩并显示数字页码,说明信息未填全,需检查后重新点击"保存并填报下 一页"。也可以先填写部分已知数据,点击"保存"按钮,临时保存已填部分数据,待其 他数据掌握后进行完善,再提交。

| 进度:  | •                                             | 吉林省企业创新积分制信息                                                                                                    | 填报<br>点击下级 《骤作                                                                                                    |
|------|-----------------------------------------------|----------------------------------------------------------------------------------------------------|----------------------------------------------------------------------------------------------------|
| 基本信息 |                                               | 2024年度                                                                                                    | 2023年度                                                                                                    |
| 研发信息 | <ul> <li>● 承担建设省级及以上研发或创新平台数<br/>量</li> </ul> | (n)                                                                                                    | ( 10                                                                                                    |
|      | *获得风险投资金额(万元) ③                               | 11.000000                                                                                                    | 10.000000                                                                                                    |
| 税务信息 | *参与制定国家或行业标准总量③                               | n                                                                                                    |                                                                                                    |
|      | 法人或核心团队成员获得荣誉情况                               | □ 获得国家级领军人才头衔 □ 获得省级领军人才头衔 □ 获得地市级领军人才头衔 □ 其他人才头衔                                                                                                    |                                                                                                    |
| 营收信息 | * 企业主要业务活动或主要产品                               | 企业主要设务活动成主要产品企业主要业务活动成主要产品企业主要单务活动成主要产品企业主要单务活动成主要<br>动成主要产品企业主要设务活动成主要产品企业主要业务活动成主要产品企业主要组务活动成主要产品企业主要单<br>业主要业务活动成主要产品企业主要业务活动成主要产品企业主要业务活动成主要产品企业主要单分活动成主要  | 产品企业主要重务活动成主要产品企业主要重务活动成主要产品企业主要单务活动成主要产品企业主要电务活<br>外活动成主要产品企业主要重务活动成主要产品企业主要重务活动成主要产品企业主要重务活动成主要产品企<br>品企业主要业务活动成主要产品企业主要单务活动成主要产品企业主要单务活动成主要产品企业主要单务活动 |
| 专项信息 |                                               |                                                                                                    | 3341 )                                                                                                    |
| 融资需求 | *上市需求                                         | 企业主要业务活动成主要产品企业主要业务活动成主要产品企业主要业务活动成主要产品企业主要业务活动成主要<br>动成主要产品企业主要业务活动成主要产品企业主要业务活动成主要产品企业主要业务活动成主要产品企业主要业<br>业主要业务活动成主要产品企业主要业务活动成主要产品企业主要业务活动成主要产品企业主要业务活动成主要产 | 产品企业主要业务活动或主要产品企业主要业务活动成主要产品企业主要业务活动或主要产品企业主要业务活<br>务活动或主要产品企业主要业务活动或主要产品企业主要业务活动或主要产品企业主要业务活动或主要产品企<br>品企业主要业务活动或主要产品企业主要业务活动或主要产品企业主要业务活动或主要产品企业主要业务活动 |
|      |                                               |                                                                                                    | 1.077                                                                                                    |

#### 2.3.2.10 融资需求

点击左侧表单"融资需求",可以进行相应信息的填报,如下图所示:

| e 古林省科<br>Jin Province Science an | 技企业创新积分制信息<br>Ind Technology Enterprise Innovation Points System Infor | <b>填报系统</b> 首页 企业申报 个人中心                |              |             | ⑧ 您好! zhagnsw测试企业2 ∨ |
|-----------------------------------|------------------------------------------------------------------------|-----------------------------------------|--------------|-------------|----------------------|
| 報迎度: c                            |                                                                        | 吉林省企业创新和                                | 只分制信息填报      |             | JULY CAR AND STR     |
| ✓ 基本信息                            | * 2024年末贷款银行数量                                                         | m                                       | * 2024年末贷款余额 | 1111.000000 | HAIL DAX ARTISTING   |
| 1 副化片白                            | * 是否有融资需求                                                              | <ul> <li>○ 香 ○ 是</li> </ul>             | * 贷款需求       | 111.000000  | ガ元                   |
| W1X1045                           | • 股权融资需求                                                               | 11.000000 ガ充                            | • 资金預计使用时间   | 2025-06     | 8                    |
| ✓ 税务信息                            | • 资金用途                                                                 | ○ 科技研发 ○ 成果转化 ○ 应用示范 ○ 投资投产 ○ 人才引进 〇 其他 |              |             |                      |
| ✓ 营收信息                            | * 用途说明                                                                 | 7951X                                   |              |             |                      |
| → 专项信息                            |                                                                        |                                         |              |             | ///.<br>2 / 1000     |
|                                   | * 贷款周期                                                                 | 6 行月 1年 2年 3年 4 4 8                     | 年            |             |                      |
| 6 融资需求                            | • 是否意有向贷款银行                                                            | ○香●是                                    |              |             |                      |
|                                   | * 意向贷款银行                                                               | 农业银行× 中国银行×                             |              |             |                      |
| ✓ 上传附件                            |                                                                        | 保存 保存                                   | 并填报下一页       |             |                      |

如果无年末银行贷款数量或者余额,可以填0,如果无融资需求,在"是否有融资需求" 中选择"否"即可。

|     | e 古林省科<br>Jilin Province Science an | 技企业创新积分制信息<br>d Technology Enterprise Innovation Points System Info | 填报系统<br>matton Filling System | 首页 企业申报 | 个人中心  |              |          | S 您好! zhagnsw测试企业2 >> |
|-----|-------------------------------------|---------------------------------------------------------------------|-------------------------------|---------|-------|--------------|----------|-----------------------|
| 填报进 | 度:<br>G                             |                                                                     |                               |         | 吉林省企业 | 创新积分制信息填     | 报        | 点击下载《操作手册》            |
| ~   | 基本信息                                | * 2024年末贷款银行数量                                                      | 0                             |         |       | * 2024年末贷款余额 | 0.000000 | ガπ                    |
| ~   | 研发信息                                | * 是否有融资需求                                                           | ○ 否 ○ 是                       |         |       |              |          |                       |
| ~   | 税务信息                                |                                                                     |                               |         | 保存    | 保存并填报下一页     |          |                       |
| ~   | 营收信息                                |                                                                     |                               |         |       |              |          |                       |
| ~   | 专项信息                                |                                                                     |                               |         |       |              |          |                       |
| 6   | 融资需求                                |                                                                     |                               |         |       |              |          |                       |
| ~   | 上传附件                                |                                                                     |                               |         |       |              |          |                       |

如果有贷款需求,在"是否有融资需求"中选择"是",并填好资金用途、贷款周期等相关信息。如有意向贷款银行,可以自行选择,如果对贷款银行无要求,可以选择"否"。

| eeeeeeeeeeeeeeeeeeeeeeeeeeeeeeeeeeeee | 科技企业创新积分制信息<br>as and Technology Enterprise Innovation Points System Info | <b>填报系统</b> 首页 企业申报 个人中心                |                |            | 您好! zhagnsw衡试企业2 ∨ |
|---------------------------------------|---------------------------------------------------------------------------|-----------------------------------------|----------------|------------|--------------------|
| 填报进度:                                 | • •                                                                       | 吉林省企业创新移                                | <b>只分制信息填报</b> |            | 点击下载 <b>《操作手册》</b> |
| ✓ 基本信息                                | * 2024年末贷款银行数量                                                            | 0                                       | * 2024年末贷款余额   | 0.000000   | ガπ                 |
| ✓ 研发信息                                | * 是否有融资需求                                                                 | ○ 否 ◎ 是                                 | * 贷款需求         | 111.000000 | Лīī                |
| Ī                                     | * 股权融资需求                                                                  | 11.000000 形式                            | * 资金预计使用时间     | 2025-06    | в                  |
| ✓ 税务信息                                | * 资金用途                                                                    | ○ 科技研发 ○ 成果转化 ○ 应用示范 ○ 投资投产 ○ 人才引进 ○ 其他 |                |            |                    |
| ✓ 营收信息                                | * 用途說明                                                                    | 86LC                                    |                |            |                    |
| ✓ 专项信息                                |                                                                           |                                         |                |            | 2/1000             |
|                                       | • 贷款周期                                                                    | 6 合个月 0 1年 0 2年 0 3年 0 其他 8             | 年              |            |                    |
| 6 融资需求                                | • 是否意有向贷款银行                                                               | ○ 香 ○ 是                                 |                |            |                    |
| ✓ 上传附件                                |                                                                           | <b>候存</b>                               | 并填报下一页         |            |                    |

#### 2.3.2.11 上传附件

点击左侧表单"上传附件",可以上传审计报告及其他佐证材料附件,如下图所示:

|       | 吉林省科书<br>Jin Province Science and | <b>支企业创新积分制信息填报系统</b> 首页 企业申报 个人中心 <sup>● 上传成功</sup>                                                                                                    | ● 您好! zhagnsw测试企业2 ∨ |
|-------|-----------------------------------|----------------------------------------------------------------------------------------------------|----------------------|
| 填报进   | 度:<br>@                           | 吉林省企业创新积分制信息填报                                                                                                    | 点击下载《操作手册》           |
| ×     | 基本信息<br>研发信息                      | <ul> <li>・ 申目報告</li> <li>・ 申目報告</li> <li>・ 申目報告</li> <li>・ 申目報告</li> <li>・ 使用の部式、可上所多个相称</li> <li>注注 上段期件書加違公母: 加上申目報告, 上段期件書加違公母: 加上申目報告, 上段</li> </ul> |                      |
|       | 税务信息                              | <b>其他校延村村</b> 上校 命 〕 支持FDFF能式、可上院多个相待<br>支付-Dpdf 上 ○                                                                                                    |                      |
| - × - | 营收信息                              | <b>保存</b> 保存并规定                                                                                                    |                      |
| ~     | 专项信息                              |                                                                                                    |                      |
| ~     | 融资需求                              |                                                                                                    |                      |
| 7     | 上传附件                              |                                                                                                    |                      |

▶ 上传的审计报告需加盖公章;如无审计报告,上传财务报表;

▶ 附件上传支持多个附件同时上传。

#### 2.3.2.12 表单提交

所有信息填报完成并确认无误以后,点击"保存并提交"按钮,则完成填报,上级主 管单位即可查看到填报信息。如果提示"请将所有表单填报完成后提交申报",需查看左 侧页签是否有红色标记,有红色标记的说明对应表单存在部分信息未填写完整,点击进入 表单页面进行完善,确认无误后,点击最后一页"上传附件",进行保存并提交。

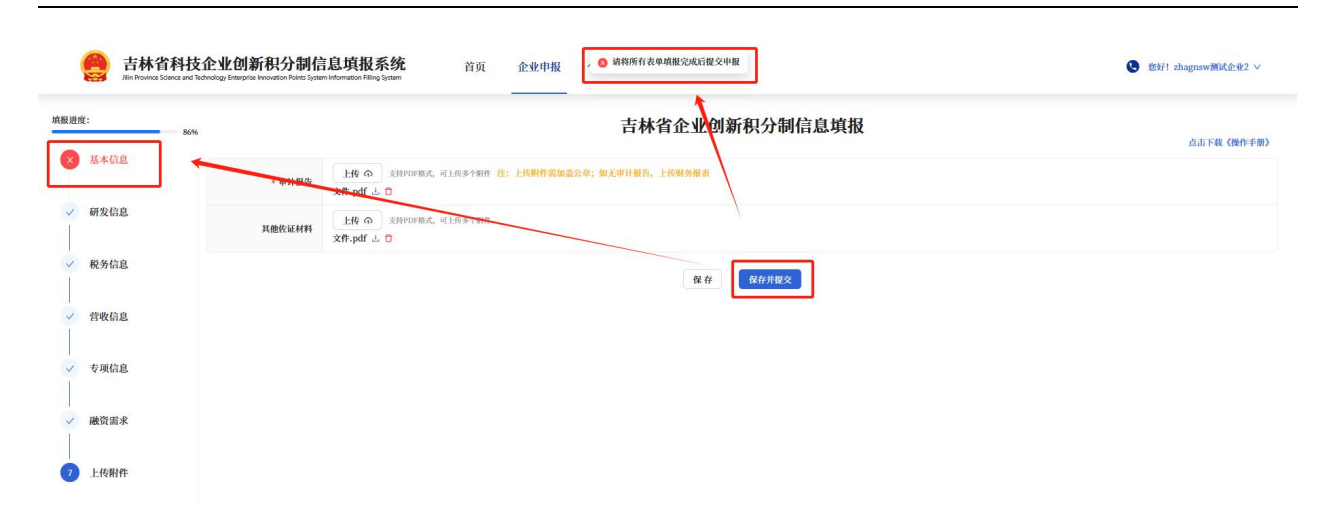

## 2.4 个人中心

### 2.4.1 注册信息

点击个人中心-注册信息,查看注册信息,申报确认书、企业登记表可以点击下载。

| / 注册信息                                                    |                                                                     |                                                                    | 注册信息     |                                                                      |                                           |                                                                                                    |
|-----------------------------------------------------------|---------------------------------------------------------------------|--------------------------------------------------------------------|----------|----------------------------------------------------------------------|-------------------------------------------|----------------------------------------------------------------------------------------------------|
|                                                           | 企业名称                                                                | zhagnsw测试企业2                                                       | 修改密码     | 统一社会信用代码                                                             | 112233445566                              |                                                                                                    |
|                                                           | 营业执照                                                                | 已上传                                                                | 申请记录     | 法人身份证扫描件                                                             | 已上传                                       |                                                                                                    |
|                                                           | 中报确认书                                                               | 20200827新入职员工培训内容.pdf 占                                            |          |                                                                      |                                           |                                                                                                    |
|                                                           | 所属区域                                                                | 吉林省长春市南关区                                                          |          | 法定代表人                                                                | 测试                                        |                                                                                                    |
|                                                           | 联系人                                                                 | 测试                                                                 |          | 联系电话(注册手机号                                                           | ) 15810334368                             |                                                                                                    |
|                                                           |                                                                     |                                                                    | 15       | 改                                                                    |                                           |                                                                                                    |
|                                                           |                                                                     |                                                                    |          |                                                                      |                                           |                                                                                                    |
| 点击修                                                       | 改,可以自<br>企业创新积分制信息                                                  | 多改所属区域、注<br><sup>填服系统</sup> 音页 企业中概                                | 去定代表     | <b>ē人、</b> 联系                                                        | 人等信息。                                     | ۲۰۰۰ ۲۰۰۰ ۲۰۰۰ ۲۰۰۰ ۲۰۰۰ ۲۰۰۰ ۲۰۰۰ ۲۰۰                                                                                                    |
| 点击修<br>意林省科提<br>加特的45 5 4 4 5 4 4 5 4 5 4 5 4 5 4 5 4 5 4 | :改,可以信<br>企业创新积分制信息<br>activation former inform                     | 多改所属区域、氵<br><sup>填服系统</sup> <sup>首页 企业中服</sup>                     | 去定代表<br> | <b>ē人、</b> 联系                                                        | 人等信息。                                     | 85H1 zhagnawWKAR                                                                                                    |
| 点击修<br>唐林省和松<br>加州和地区 Source and<br>10月08日                | 改,可以作<br>企业创新积分制信息                                                  | 多改所属区域、注<br>填 <del>服系统</del> 首页 企业中服<br>zhagesev概lkfeb2            | 去定代表<br> | €人、联系<br>œ-itaGinirus                                                | 5人等信息。                                    | C fthft zhagnawðlikit                                                                                                    |
| 点击修<br>3. 吉林省科战<br>Xinhana Gana art<br>Xinhana            | 改,可以他<br>企业创新积分制信息<br><sup>企业农務</sup><br><sup>企业农務</sup>            | 多改所属区域、<br>填服系统<br><sup>直接服系统</sup> 首页 企业中报<br>zhagnaw制成企业2<br>已上校 | 去定代表<br> | 乏人、联系<br><sup>被-社会的明代明</sup><br><sup>这人身份说在目期件</sup>                 | 达人等信息。<br>112233465566<br><sup>2114</sup> | € 184/1 zhagnsv≹liK&                                                                                                    |
| 点击修<br>意林省科社<br>Xin Horines Generation                    | 改, 可以值<br>在业创新积分制信息<br>企业农业<br><sup>企业农业</sup><br><sup>企业农业</sup>   | 多改所属区域、 ?<br>填服系统<br>phagenew期级企业2<br>已上校<br>20208827新入根质工作期内等-pdf | 去定代表<br> | E人、联系<br><sup>使-it260mruss</sup><br>ixAadwatuum                      | 5人等信息。<br>1122344556<br>2Lkg              | fthft zhagnaw@WK@                                                                                                    |
| 点击修<br>意林省科科<br>Xinhores General<br>Zimfile               | 改,可以作       企业创新积分制信息       企业农務       音度执照       中服确认书       ·所属区域 | 多改所属区域、 ?<br><u>填服系统</u> 首页 企业申报                                   | 去定代表<br> | €人、联系<br>Mg-italinn(KM<br>italadinn(KM<br>italadinn)<br>+ italifical | 大等信息。<br>11223445566<br>2上%               | د المعالم المعالم |

如需修改企业名称、统一社会信用代码、营业执照、法人身份证扫描件、联系电话(注册手机号)等信息,需要点击"申请修改其他信息"按钮,并提交申请,待后台审核通过后即可自动同步对应信息。

| 唐林省科技企业<br>Alin Province Science and Technology E | 创新积分制信息填<br>Temprise Innovation Points System Information | <b>报系统</b> 首页 企业申报 个人中心 |             |              | Subject Stagensw测试企业2 >> |
|---------------------------------------------------|-----------------------------------------------------------|-------------------------|-------------|--------------|--------------------------|
| 个人中心 / 注册信息                                       |                                                           |                         |             |              |                          |
|                                                   | 企业名称                                                      | zhagnsw测试企业2            | 统一社会信用代码    | 112233445566 |                          |
|                                                   | 营业执照                                                      | 已上传                     | 法人身份证扫描件    | 已上传          |                          |
|                                                   | 中报确认书                                                     | 20200827新入职员工培训内容.pdf 占 |             |              |                          |
|                                                   | * 所属区域                                                    | 吉林省 / 长春市 / 南关区 🗸 🗸 🗸   | * 法定代表人     | 测试           |                          |
|                                                   | * 联系人                                                     | 测试                      | 联系电话(注册手机号) | 15810334368  |                          |
|                                                   |                                                           | 取消 保存                   | 申请修改其他信息    |              |                          |

| 音体自科投任业<br>Jin Province Science and Technology Br | 也新快方前指品場<br>Iterprise Innovation Points System Informati | <b>社区示究</b> 首页 企业申报 个人中<br>on Filling System   | 140                                        |                            |       |  |
|---------------------------------------------------|----------------------------------------------------------|------------------------------------------------|--------------------------------------------|----------------------------|-------|--|
| 个人中心 / 注册信息                                       |                                                          |                                                |                                            |                            |       |  |
|                                                   | * 企业名称                                                   | zhagnsw测试企业2                                   | • 统一社会信用代码                                 | 112233445566               |       |  |
|                                                   | * 营业执照                                                   | 已上传 🙃                                          | • 法人身份证扫描件                                 | 已上传 🙃                      |       |  |
|                                                   | * 申报确认书                                                  | 20200827新入职员工培训内容.pdf 占 📋                      |                                            |                            |       |  |
|                                                   | * 联系电话(注册手机<br>号)                                        | 151                                            | • 短信验证码                                    | 请输入短信验证码                   | 获取验证码 |  |
|                                                   |                                                          | 提示: 修改此部分信息需要重新上传营业执照及法人身份证:<br>内主: 下的: (中):43 | 扫描件,提交申请等待后台管理人员<br>确认 3、 超 6 一点 主 下段 7 余寸 | 申批通过后即可完成修改。申批未通过前信息不会变化!  |       |  |
|                                                   |                                                          | And the source                                 | 取消 提交申请                                    | and the state of the state |       |  |

## 2.4.2 修改密码

点击个人中心一修改密码,用户可自行修改密码,输入当前密码,重复输入两遍新密 码后,点击"保存"按钮,完成密码修改,密码修改完成后,下次登录需要使用新密码登 录。

| 古林省科技企业创新积分制信息填报系统<br>In Houries Survey and Technology Interprise Involution Failing System | 首页 企    | 业申报    | 个人中心 |       | € #8f1 zhagnsw₩i4@%2 ∨ |
|---------------------------------------------------------------------------------------------|---------|--------|------|-------|------------------------|
| 个人中心 / 修改省時                                                                                 | • 原密码:  | 请输入原密码 | 注册信息 | ø     |                        |
|                                                                                             | * 新密码:  | 请输入新密码 | 申请记录 | Ø     |                        |
|                                                                                             | * 确认密码: | 请输入确认密 | 9    | ø     |                        |
|                                                                                             |         |        |      | 重置 保存 |                        |

## 2.4.3 申请记录

点击个人中心一申请记录,查看表单申请的记录。

| 中心 / 申请记录 |    |        | 注册信息                |            |                     |    |  |
|-----------|----|--------|---------------------|------------|---------------------|----|--|
|           | 序号 | 申请类型   | ▽ 中請时间              | 此进度        | ▽ 结束时间 🗎            | 操作 |  |
|           | 1  | 信息填凝   | 2025-06-17 10:30:24 | 审批中        | 2025-05-21 13:04:17 | 查看 |  |
|           | 2  | 注册信息变更 | 2025-05-22 15:12:43 | 寧毗完成 (不通过) |                     | 查看 |  |
|           | 3  | 注册信息变更 | 2025-05-22 11:36:08 | 舉批完成 (不通过) |                     | 查看 |  |
|           | 4  | 导议中请   | 2025-05-22 10:05:13 | 寧微完成 (不通过) |                     | 查看 |  |
|           | 5  | 导议中请   | 2025-05-21 11:02:21 | 审批完成 (不通过) |                     | 查看 |  |
|           | 6  | 界议中请   | 2025-05-21 10:58:10 | 审批完成 (不通过) |                     | 查看 |  |
|           | 7  | 师议中请   | 2025-05-21 10:57:35 | 审批完成 (不通过) |                     | 查看 |  |
|           | 8  | 导议中的   | 2025-05-21 10:56:34 | 申批完成 (通过)  | 2025-05-21 11:00:14 | 查看 |  |
|           | 9  | 导议中请   | 2025-05-21 10:48:23 | 审批完成 (通过)  | 2025-05-21 11:00:01 | 查看 |  |
|           | 10 | 驿议申请   | 2025-05-21 10:01:09 | 审批完成 (通过)  | 2025-05-21 10:58:27 | 查看 |  |

点击列表中的查看按钮,可以查看对应申请信息的详情,以及审批意见信息。

| Alte 1 | 61 Hố       | 184: | A 15 |
|--------|-------------|------|------|
| 1614   | <u> 1</u> 1 | -180 | пп   |

#### 吉林省企业创新积分制信息填报

| 本信息        | 企业名称          | 吉林省长春市南关区吉林省长春市南关区吉林省长春市南关区吉林省长春<br>市南关区 | 统一社会信用代码                           | 112233445566 | 审批意见                |  |  |  |
|------------|---------------|------------------------------------------|------------------------------------|--------------|---------------------|--|--|--|
| 发信息        | 实际经营地址        | 吉林省长春市南关区                                | 日期 中 🕥                             |              |                     |  |  |  |
| 务信息        | 企业所属的国民经济行业代码 | A333                                     | 企业所属科技创新领域                         | 电子信息         | 改一下                 |  |  |  |
|            | 注册资本          | 1,000.000000万元                           | 注册日期                               | 2025-05-16   | 2025-05-21 11:16:46 |  |  |  |
| <b>父信息</b> | 注册地址          | 吉林省长春市南美区吉林省长春市南美区吉林省长春市南美区吉林省长春市南       | <b>*</b> 皆长春市南美区吉林省长春市南美区吉林省长春市南美区 |              |                     |  |  |  |
| <b>英信息</b> | 企业类型          | 科技型中小企业,高新技术企业,专精特新"小巨人"企业:              | ·技型中小企业,高新技术企业,专精特新"小巨人"企业:        |              |                     |  |  |  |
| 资需求        | 企业规模类型        | 小型                                       | 法定代表人姓名                            | 11111        | 2025-05-21 11:17:40 |  |  |  |
|            | 法定代表人手机       | 15043428022                              | 法定代表人邮箱                            | 456@163.com  | () 市 通用             |  |  |  |
| 传附件        | 法定代表人出生年份     | 1980                                     | 联系人姓名                              | 改测联系人        | 22                  |  |  |  |
|            | 联系人手机         | 13104460321                              | 联系人邮箱                              | 789@126.com  | 2025-05-21 11:21:14 |  |  |  |
|            |               |                                          |                                    |              | ○ 市 通法              |  |  |  |
|            |               |                                          |                                    |              | 2025-05-21 13:04:17 |  |  |  |
|            |               |                                          |                                    |              | () 县区 中田中           |  |  |  |

取消

页面提供条件筛选功能,点击对应列的右侧筛选图标,输入条件信息,点击查询,可 以根据申请类型、申请时间、审批进度、结束时间等多维度筛选。

| 心 / 申请记录 |    |        |                     |            |                     | (a) (i) |  |
|----------|----|--------|---------------------|------------|---------------------|---------|--|
|          | 序号 | 申请类型   | ▽ 中請时间 📄            | 审批进度       | ▽ 结束时间 □            | 操作      |  |
|          | 1  | 开始日期   | - 结束日期 📕 🗎          | 审批中        | 2025-05-21 13:04:17 | 查看      |  |
|          | 2  | Q 査询   | 重置                  | 审批完成 (不通过) |                     | 查看      |  |
|          | 3  | 往册信息变更 | 2025-05-22 11:36:08 | 审批完成 (不通过) |                     | 查看      |  |
|          | 4  | 导议中语   | 2025-05-22 10:05:13 | 审批完成 (不通过) |                     | 查看      |  |
|          | 5  | 驿谈申请   | 2025-05-21 11:02:21 | 审批完成 (不通过) |                     | 查看      |  |
|          | 6  | 异议中语   | 2025-05-21 10:58:10 | 审批完成 (不避过) |                     | 查看      |  |
|          | 7  | 异议中语   | 2025-05-21 10:57:35 | 审批完成 (不通过) |                     | 查看      |  |
|          | 8  | 释议中请   | 2025-05-21 10:56:34 | 审批完成 (通过)  | 2025-05-21 11:00:14 | 查看      |  |
|          | 9  | 异议中语   | 2025-05-21 10:48:23 | 审批完成 (通过)  | 2025-05-21 11:00:01 | 查看      |  |
|          | 10 | 异议中语   | 2025-05-21 10:01:09 | 审批完成 (通过)  | 2025-05-21 10:58:27 | 查看      |  |

- ▶ 点击列表右上方的小刷子图标,可以清除筛选条件;
- ▶ 点击列表右上方刷新图标,可以刷新当前页面,但不清楚当前筛选条件。